## www.EntraPASS.com

## Restoring, Using the EntraPass Demo Backup

- 1- Install the Entrapass Edition DEMO found under the reference CD or downloaded from the website <u>www.EntraPASS.com</u>
- 2- Uncompressed the ENTRAPASS DEMO BACKUP downloaded from the website store the file on your hard drive.
- 3- Reboot the computer.
- 4- Connect your demo unit to your computer.
- 5- Execute the EntraPass DEMO Edition application.
- 6- Login (user name and password is already typed).
- 7- Go under the BACKUP tab and click on RESTORE DATA.
- Locate the uncompressed folder stored under step # 2 and click on OK.
- A message saying that the backup was restored successfully will appear.
- 10-Logout and log back in.
- 11-Go under the DEVICES tab and click on CONTROLLER.
- 12- Select the controller from the down arrow and than click on the KT-300 tab.

| General | KT-300 | Options |  |
|---------|--------|---------|--|
|         |        |         |  |

Serial number 00000000

13-Locate the serial number of the controller and type it in under the

field labeled SERIAL NUMBER (i.e.: A3011987). Click on Save. 📕

14-Go under the USERS tab and click on card. Select one card using the up arrow key right next to the card number (00:00001).

| Card number | 00:00001 | -     |  |
|-------------|----------|-------|--|
|             |          | <br>_ |  |
|             |          |       |  |

- 15- Click on the SAVE AS icon and enter a real card number from one of the card that were supplied with the demo unit. You may select DELETE THE ORIGINAL CARD and hit OK. Than hit SAVE.
- 16- You may repeat step # 15 for all the cards you want to define. You may select another card (step 14) in order to get more than one profile.

8641 S. Warhawk Rd. Conifer, CO 80433 Patrick.McAllister@EntraPASS.com (303) 670-1099 (303) 679-8949 fax

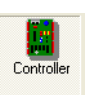